### **Downloadhelper est une extension pour Firefox**

## Qui permet de télécharges des videos du net sur son ordinateur

#### Installer downloadHelper

Chercher sur Google "video Downloadhelper"

Le premier lien de téléchargement qui devrait apparaître est le suivant :

Video DownloadHelper :: Modules pour Firefox – Add-ons - Mozilla

Cliquer sur le lien :

#### https://addons.mozilla.org/fr/firefox/addon/video-downloadhelper/

| cliquer su                                                                 | r ajouter à Firefox                                                                                   |                                      |                                                                    |                         |
|----------------------------------------------------------------------------|----------------------------------------------------------------------------------------------------|--------------------------------------|--------------------------------------------------------------------|-------------------------|
| ٨                                                                          | Modules<br>extensions thèmes follections plus                                                         | Sinscrire ou Se connecter Autres app | plications mo                                                      | ozilla<br>→             |
| -                                                                          | Video Dow loadHelper 620<br>par <u>mig</u><br>The easy way to download and convert Web vide<br>sites. | os from hundreds of YouTube-like     | ★★★★<br><u>7 331 critiqu</u><br><u>utilisateur</u><br>4 426 674 ut | <u>es</u><br>ilisateurs |
| + Ajouter à Firefox A <u>Permissions</u><br>Puis cliquer sur installer :   |                                                                                                    |                                      |                                                                    |                         |
| add ins.mozilla.org ×   Certite souhaite installer un module sur Firefox : |                                                                                                    |                                      |                                                                    |                         |
| <b>Video DownloadHelper</b><br>En savoir plus                              |                                                                                                    |                                      |                                                                    |                         |
|                                                                            | Installer                                                                                             | <u>A</u> nnuler                      |                                                                    |                         |

L'extension est installée dans Fiefox et apparaît sous la forme d'une icone

On peut changer le répertoire de téléchargement (l'endroit où sont téléchargées les vidéos) en cliquant sur l'icone puis sur l'icone de la roue dentée

Paramètres

# <u>Utilisation</u>

## <u>de videos Downloadhelper</u>

Ouvrez la page Web contenant la vidéo que vous voulez télécharger, cliquez sur la vidéo pour lancer la vidéo

Cliquer sur l'icône de downloadhelper ou sur le petit triangle à droite de l'icône downloadhelper. Les formats de téléchargement d'affichent dans une fenêtre choisir si possible **mp4** avec la meilleure définition possible (le plus grand nombre de pixels)

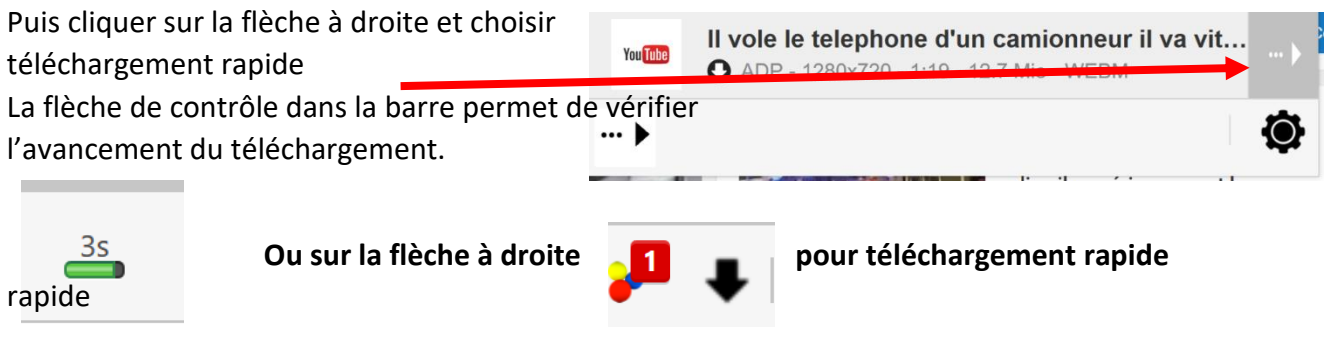

- le
- Par défaut les fichiers sont placés dans le dossier «dwhelper » dans Vidéos, sauf si vous avez changé le répertoire d'enregistrement

<u>Si la video commence par une petite pub, alors c'est une autre affaire,</u> <u>essayez comme ci-dessus en allant après la pub</u> OU utilisez alors un petit programme à télécharger et installer tel que <u>Captvty</u>

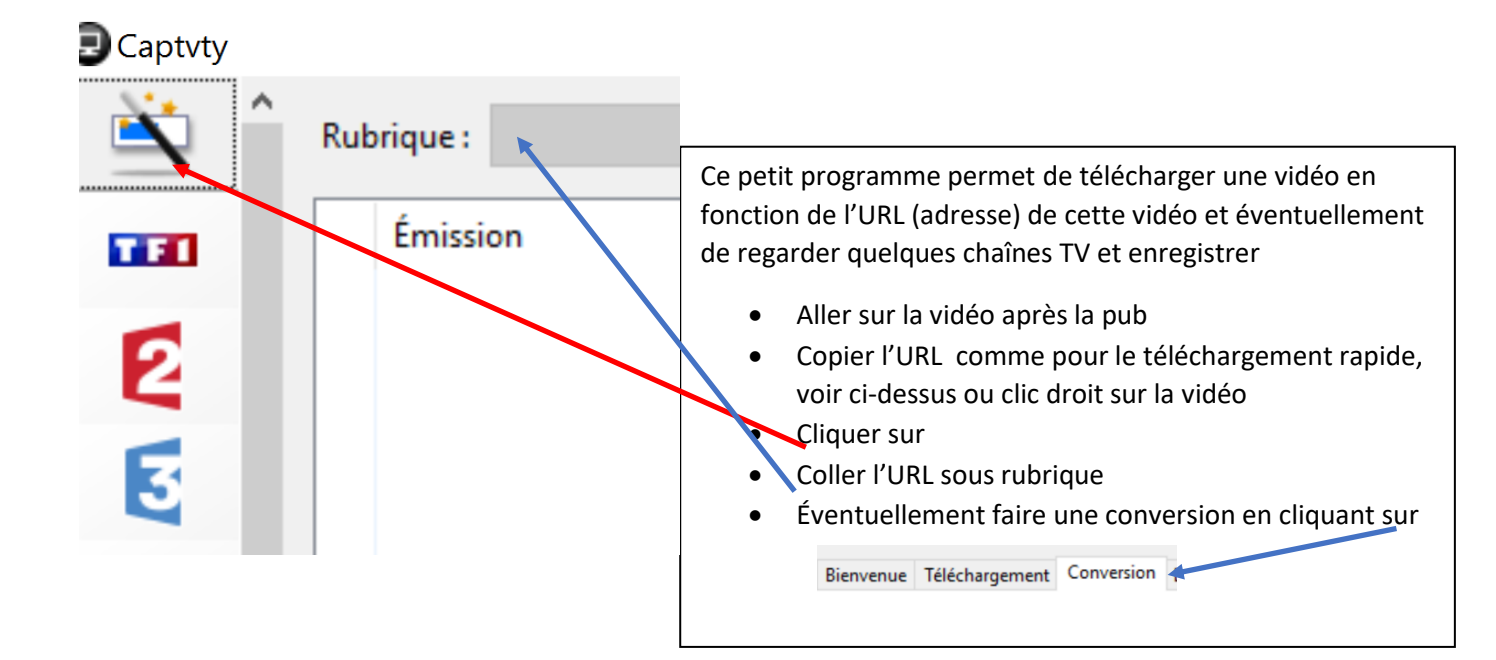

Sites intéressants:

<u>http://www.ina.fr/</u> (Institut national de l'audiovisuel, France)

<u>http://archives.memovs.ch/</u> (collection audiovisuelle du Valais)

http://www.rts.ch/archives/tv/ (archives de la RTS)

http://www.dailymotion.com/ch-fr

http://www.dailymotion.com/fr/hd/1

https://www.youtube.com/

<u>https://vimeo.com</u> (avec un code QR en haut à gauche, pub pour une licence pour convertir cette vidéo sans ce code)